## Lepide Active Directory Self Service

## How to generate P12 key

Lepide Active Directory Self Service allows Password Synchronization of Google Apps and IBM accounts. In order to enable Google Apps Password synchronization, you need to generate a P12 key by making certain settings in your Google service account.

Follow the below mentioned steps to generate the P12 key for Google App Service Account.

1. Open Google Developer Console Project for Google Cloud Platform - <u>https://console.developers.google.com/project</u> in Web browser, preferably Google Chrome.

| G Google Cloud Platform X                                                                                  |   |
|----------------------------------------------------------------------------------------------------|---|
| 🗲 🤿 C 🖀 https://accounts.google.com/ServiceLogin?sacu=1&continue=https%3A%2F%2Fconsole.developers.goog 🕈 🏠 |   |
| Google                                                                                                    | Î |
| One account. All of Google.                                                                                |   |
| Sign in to continue to Google Cloud Platform                                                               |   |
| Enter your email<br>Next<br>Need help?                                                                     | • |

2. Enter the email address of your Google Service Account and click "Next".

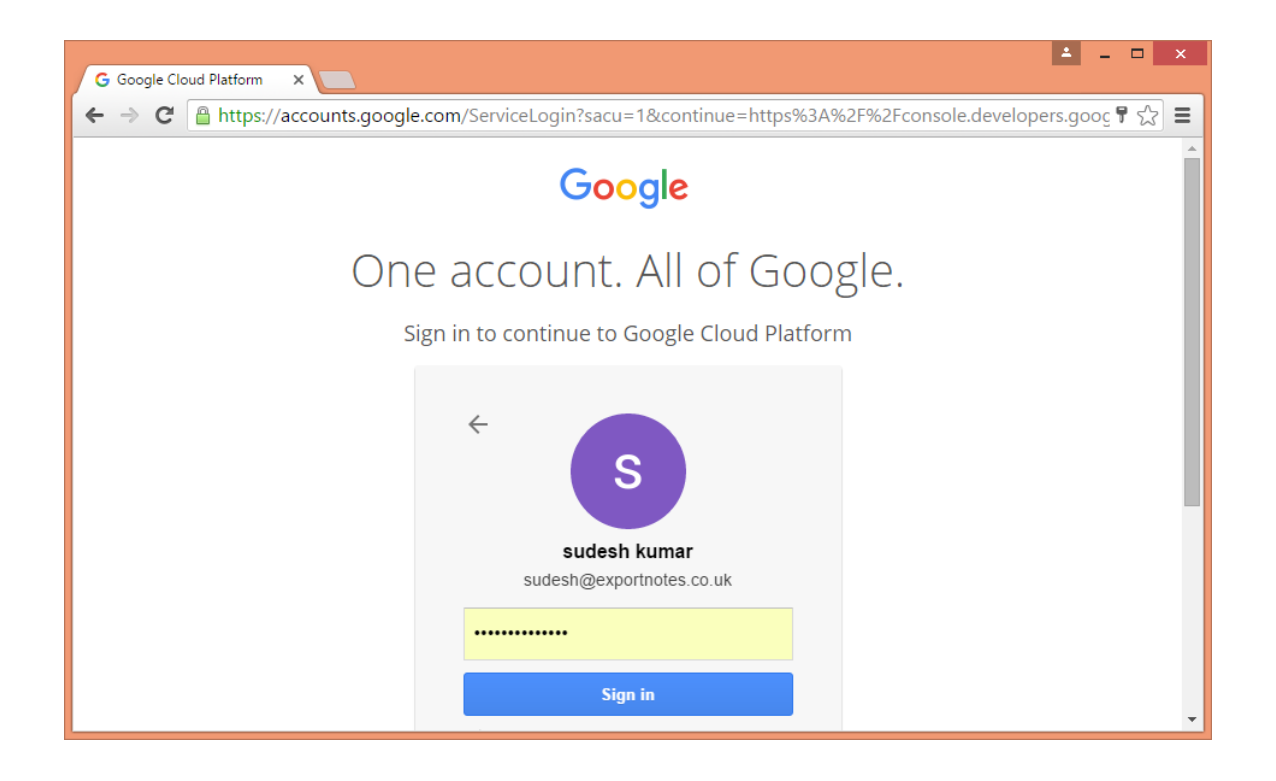

3. Enter the password of your Google Service Account and click "Sign In". It takes you to the Google Service Projects page.

| Projects                    | ×                    |                    |        |          |             |      |    |    |        | ± | -     | • ×        |
|-----------------------------|----------------------|--------------------|--------|----------|-------------|------|----|----|--------|---|-------|------------|
| ← → C <sup>e</sup> Attps:// | /console.developers. | google.com/project | ?pli=1 |          |             |      |    |    |        |   |       | <u>ಭ</u> ≡ |
| ≡ Google Dev                | elopers Console      |                    | ۹      | Select a | a project 👻 | ii i | ۶. | ø  | 0      | Ļ |       |            |
| Projects                    |                      |                    |        |          |             |      |    |    |        |   |       |            |
| Create project Filter b     | y name, ID, or label |                    |        |          |             |      |    | Co | olumns | • | 🕽 Lab | els        |
| Project Name                | Project ID           | Requests 📀         | Erro   | rs 🕐     | Charges     | 0    |    |    |        |   |       |            |
|                             |                      |                    |        |          |             |      |    |    |        |   |       |            |
| Projects shut down and pe   | ending deletion      |                    |        |          |             |      |    |    |        |   |       |            |

4. Click "Create Project" to access "New Project" pop-up.

| New Pro    | ject                                            |
|------------|-------------------------------------------------|
| Project na | me 🔞                                            |
|            |                                                 |
| Your proje | rt ID will be based on your project name 📀 Edit |
| Show adv   | anced options                                   |
| Create     | Cancel                                          |

5. The Project ID is assigned as per the project name. If you want to provide a manual project ID, click "Edit" link. You can also click "Show advanced options..." to access the advanced options.

| Project name 🔞        |          |
|-----------------------|----------|
| Project ID 💿          |          |
|                       | C        |
| Hide advanced options |          |
| App Engine location 🕜 |          |
| us-central            | <b>.</b> |
|                       |          |

6. Enter the Project Name, Project ID, and select the advanced option. Click "Create" to create the project.

| Project name 🔞                                 |   |
|------------------------------------------------|---|
| Testing123                                     |   |
| Project ID 📀                                   |   |
| testing123-1231                                | G |
| Hide advanced options<br>App Engine location ② |   |
|                                                |   |

7. Once created, the dashboard comes up. Click "Enable and Manage APIs" in "Use Google APIs" section. It displays the popular APIs.

| Home - Testing123 × | 🚣 – 🗆 🗙                                                                       |
|---------------------|-------------------------------------------------------------------------------|
| ← → C               | developers.google.com/home/dashboard?project=testing123-1231                  |
| ≡ Google Developers | : Console Q Testing123 - 🎁 🖸 🗊 🕄 💭                                            |
| 🚹 Home              | Dashboard                                                                     |
| Dashboard           |                                                                               |
| Activity            | Project: Testing123 ID: testing123-1231 (#490893473663)                       |
|                     | Use Google APIs<br>Enable APIs, create credentials, and track<br>your usage   |
|                     | RPI Enable and manage APIs                                                    |
|                     | Try Compute Engine                                                            |
| 41                  | Spin up virtual machines using Google<br>Compute Engine, Node.js, and MongoDB |

8. Click 'Admin SDK' API link to access its settings.

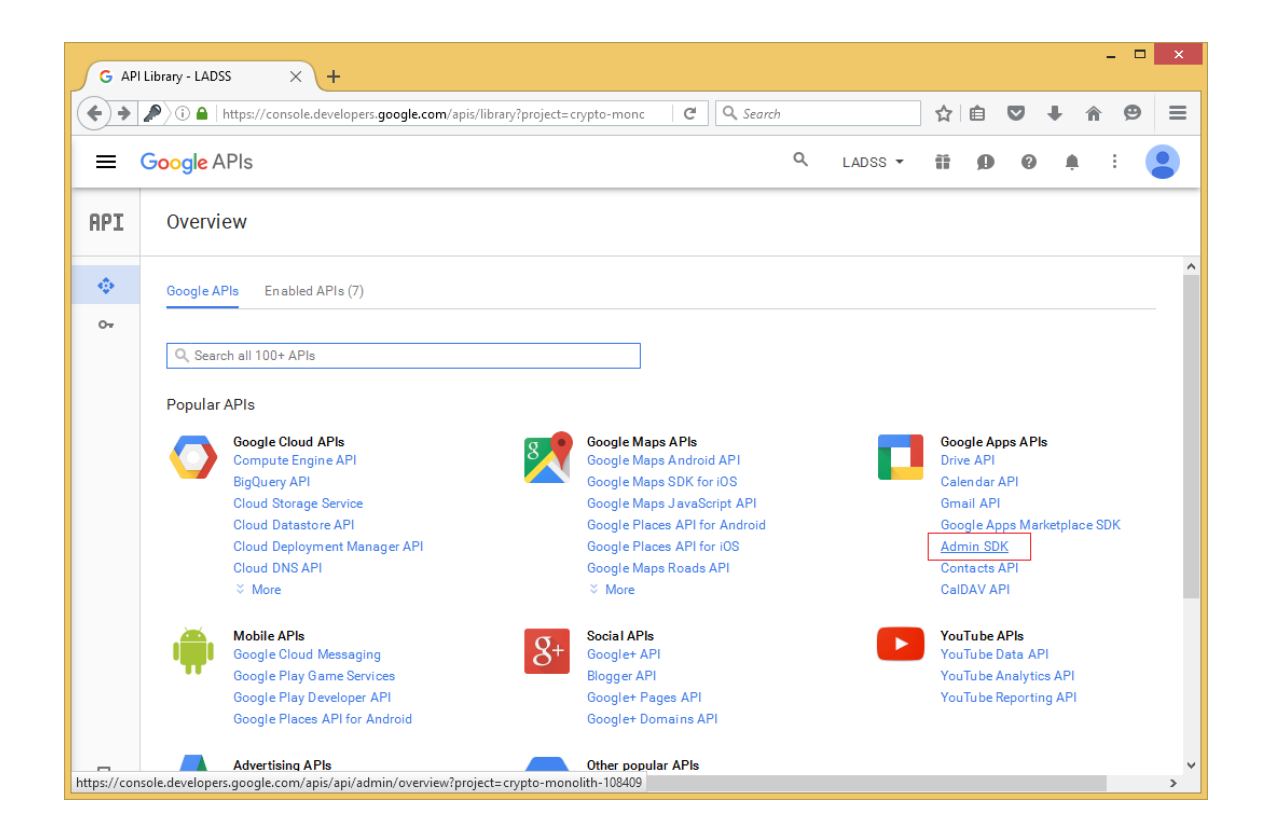

9. Click the Enable button to enable Admin SDK API for the service account.

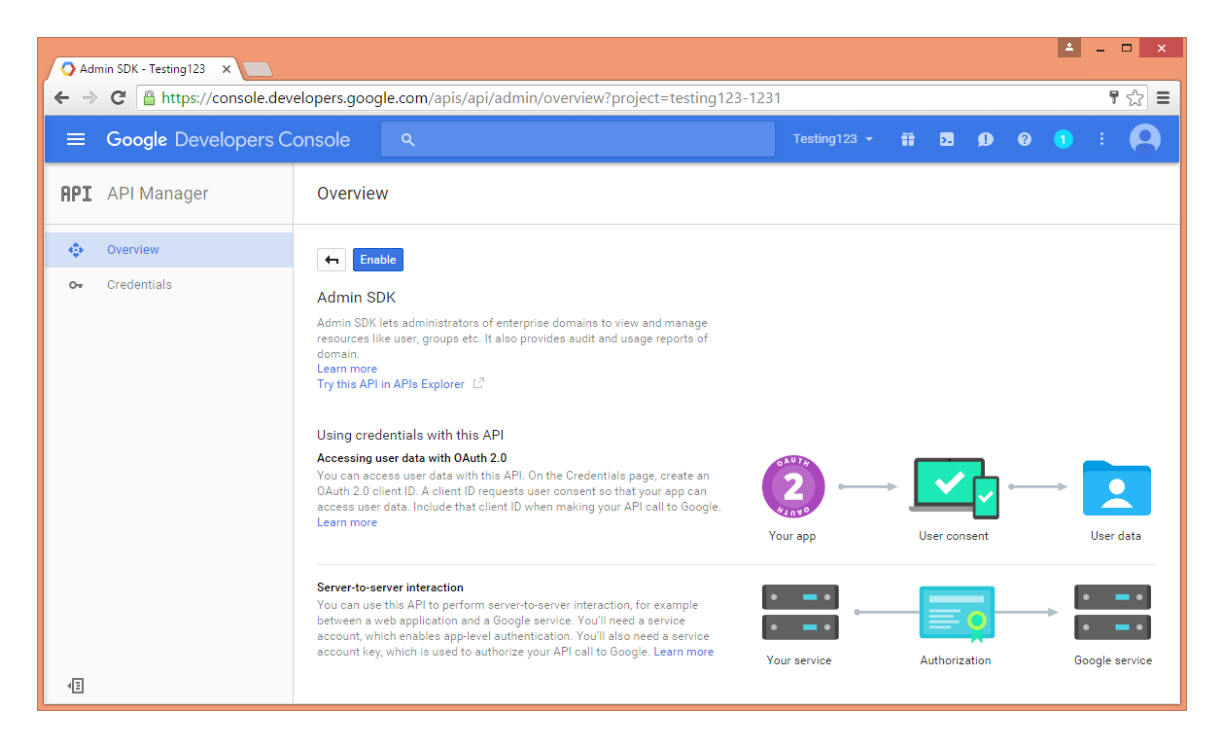

10. Now from the left pane of API Manager select credential.

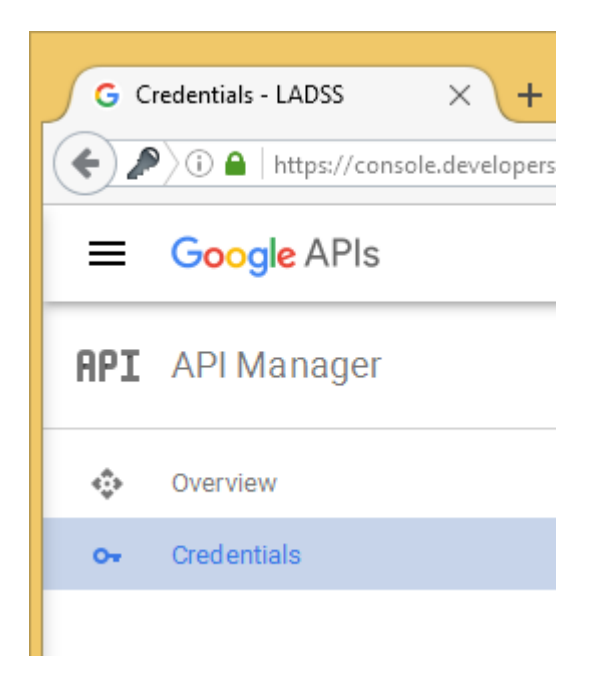

11. The following page will open up. Cick on the "OAuth consent screen" tab.

|                | / C = Thttps://consoledevelopers.google.com/apis/credent                                                                                                    | aassproject=crypto-mono                                                                             | - Search                          |                  | ы          |                       | • I                       |                             |
|----------------|----------------------------------------------------------------------------------------------------|----------------------------------------------------------------------------------------------------|-----------------------------------|------------------|------------|-----------------------|---------------------------|-----------------------------|
| = (            | Google APIs                                                                                                    |                                                                                                    | ۹                                 | LADSS -          | Ĩ          | 00                    | <b>.</b>                  | :                           |
| IPI            | Credentials                                                                                                    |                                                                                                    |                                   |                  |            |                       |                           |                             |
| ٩              | Credentials OAuth consent screen Domain verifi                                                                                                    | cation                                                                                              |                                   |                  |            |                       |                           |                             |
| 0 <del>.</del> | Create credentials 👻 Delete                                                                                                    |                                                                                                    |                                   |                  |            |                       |                           |                             |
|                | Create credentials to access your enabled APIs. Refer to                                                                                                    | the API documentation for detail                                                                    | s.                                |                  |            |                       |                           |                             |
|                |                                                                                                    |                                                                                                    |                                   |                  |            |                       |                           |                             |
|                | Remember to configure the OAuth consent screen                                                                                                    | with information a bout your appl                                                                   | ication                           |                  |            | Configu               | ure conser                | it screen                   |
|                | Remember to configure the OAuth consent screen OAuth 2.0 client IDs     Name Creation date ~ Type                                                                                 | with information about your appl                                                                    | ication                           |                  |            | Configu               | ure conser                | it screen                   |
|                | Remember to configure the OAuth consent screen OAuth 2.0 client IDs     Name Creation date      Type     Service as Sep 30, 2015 Service as account client 1                      | ctient ID<br>ccount client<br>ba4cnq1 hisn876                                                       | ication<br>ijgp20vqlh053tj69k.ap  | ops.googleuserc  | o ntent.co | Configu               | ire conser                | t screen<br>▲               |
|                | Remember to configure the OAuth consent screen OAuth 2.0 client IDs     Name Creation date      Type     Service as Sep 30, 2015 Service as account client 1 Service account keys | Client ID<br>CCient ID<br>Ccount client 549708580358<br>ba4cnq1hisn876                              | ication<br>Sijqp20vqlh053tj69k.ap | ops.goo.gleuserc | ontent.co  | Configu<br>om<br>Mana | age service               | tt screen<br>★<br>e account |
|                | Remember to configure the OAuth consent screen   OAuth 2.0 client IDs   Name   Creation date ~   Service   Service   client 1   Service account keys   ID                         | Client ID<br>Client ID<br>Count client 549708580358-<br>ba4cnq1hisn870<br>Creation date V Service a | ication<br>ijqp20vqlh053tj69k.ap  | ops.googleuserc  | ontent.co  | Configu<br>om<br>Mana | ure conser<br>age service | tt screen<br>▲              |

12. In the "OAuth consent screen" page, fill the form to complete the project registration. Click "Save".

| G Con         | sent screen - LADSS × +                                                         |                                                                |           |   |   |   |   | -   |     |
|---------------|---------------------------------------------------------------------------------|----------------------------------------------------------------|-----------|---|---|---|---|-----|-----|
| <b>( )</b>    | ① ▲ https://console.developers.google.com/apis/credentials/consent?project=cryp | C Search                                                       |           | ☆ | Ê |   | ÷ | î î | ⊜ ≡ |
| = (           | Google APIs                                                                     | م                                                              | LADSS 🔻   | Ĩ | ø | 0 | Ļ | :   |     |
| API           | Credentials                                                                     |                                                                |           |   |   |   |   |     |     |
|               | Email address 📀                                                                 |                                                                |           |   |   |   |   |     | ^   |
| * <b>;</b> ;> | sudesh@exportnotes.co.uk 👻                                                      | · · · · ·                                                      |           |   |   |   |   |     |     |
| 0+            | Product name shown to users                                                     |                                                                | =*        |   |   |   |   |     | - 1 |
|               | Harry                                                                           |                                                                | -~        |   |   |   |   |     |     |
|               | Homepage URL (Optional)                                                         |                                                                | _         |   |   |   |   |     |     |
|               |                                                                                 | The consent screen will be                                     | shown to  |   |   |   |   |     |     |
|               | Product Inter UDI (Options) @                                                   | to their private data using                                    | your      |   |   |   |   |     |     |
|               |                                                                                 | client ID. It will be shown fo<br>applications registered in t | his       |   |   |   |   |     |     |
|               | nap.) mm.example.com/ oge.prg                                                   | project.                                                       |           |   |   |   |   |     |     |
|               | This is now your logo will look to end users<br>Max size: 120x120 px            | You must provide an emai                                       | l address |   |   |   |   |     |     |
|               |                                                                                 | and product name for OAu<br>work.                              | ith to    |   |   |   |   |     |     |
|               | Driver and an UDL (Optional)                                                    |                                                                |           |   |   |   |   |     |     |
|               | Privacy poincy UKL (Optional)                                                   |                                                                |           |   |   |   |   |     |     |
|               |                                                                                 |                                                                |           |   |   |   |   |     |     |
|               | Terms of service URL (Optional)                                                 |                                                                |           |   |   |   |   |     |     |
|               |                                                                                 |                                                                |           |   |   |   |   |     |     |
|               | Save                                                                            |                                                                |           |   |   |   |   |     |     |
| E⊧            |                                                                                 |                                                                |           |   |   |   |   |     | ~   |

13. You will be redirected back to the Credentials tab. Now, click on "Create credential" and select service account key from the dropdown menu.

| G CI     | edentials - LADSS × +                                                                                                    |                                                                                    |                         |           |           |              |           |       |      |           | - 1       | ×        |
|----------|----------------------------------------------------------------------------------------------------|------------------------------------------------------------------------------------|-------------------------|-----------|-----------|--------------|-----------|-------|------|-----------|-----------|----------|
| <b>(</b> | ) 🛈 🖴   https://console.developers.google.com/apis/credentials                                                               | ?project=crypto-mo                                                                 | no C                    | Q. Sear   | ch        |              | ☆         | Ê     | ◙    | +         | r e       | ≡        |
| =        | Google APIs                                                                                                    |                                                                                    |                         |           | Q         | LADSS -      | 11<br>11  | ø     | ?    | Ŵ         | :         |          |
| API      | Credentials                                                                                                    |                                                                                    |                         |           |           |              |           |       |      |           |           |          |
| ¢        | Credentials OAuth consent screen Domain verification                                                                         | on                                                                                 |                         |           |           |              |           |       |      |           |           | ^        |
| 07       | Create credentials 🔻 Delete                                                                                                  |                                                                                    |                         |           |           |              |           |       |      |           |           |          |
|          | API key<br>Identifies your project using a simple API key to check quo<br>For APIs like Google Translate.<br>OAuth client ID | ta and access.                                                                     | for details.            |           |           |              |           |       |      |           |           |          |
|          | Requests user consent so your app can access the user's d<br>For APIs like Google Calendar.                                  | lata.                                                                              | )                       |           |           |              |           |       |      |           |           |          |
|          | Service account key<br>Enables server-to-server, app-level authentication using rob<br>For use with Google Cloud APIs.       | oot accounts.                                                                      | 1580358-<br>1 hisn876ij | qp20vqlh0 | 53tj69k.a | pps.googleus | erco nten | t.com |      |           | 2         | <u>+</u> |
|          | Help me choose                                                                                                    |                                                                                    |                         |           |           |              |           |       |      |           |           |          |
|          | Service account keys                                                                                                    |                                                                                    |                         |           |           |              |           |       | Mana | ige servi | ice accou | ints     |
|          | D                                                                                                    | Creation date $^{\!\!\!\!\!\!\!\!\!\!\!\!\!\!\!\!\!\!\!\!\!\!\!\!\!\!\!\!\!\!\!\!$ | Service ac              | count     |           |              |           |       |      |           |           |          |
|          | 019b0dc3b7df2368ada75b28393fc8781bb3212a                                                                                     | Sep 30, 2015                                                                       | Service a c             | count 1   |           |              |           |       |      |           |           |          |
| ≣⊧       | a3a06367617acb5803d441e2d0d2792c56b5d0b4                                                                                     | Sep 30, 2015                                                                       | Service a c             | count 1   |           |              |           |       |      |           |           | ~        |

14. Select P12 as the key type and create a new service account by selecting it from the 'service account' dropdown menu.

| 60       | este convice account ke X th Admin concels X Licence                                                                                           | ×   1                                            |    |   |   |   | - |     | × |  |  |  |  |
|----------|----------------------------------------------------------------------------------------------------|--------------------------------------------------|----|---|---|---|---|-----|---|--|--|--|--|
| <b>(</b> | https://console.developers.google.com/apis/credentials/serviceaccountkey?project                                                               | C Q Search                                       | ☆  | ê | ♥ | ŧ | Â | ø   | ≡ |  |  |  |  |
| =        | Google APIs                                                                                                    | Q LADSS -                                        | ij | ø | 0 | ļ | L | : ( |   |  |  |  |  |
| API      | Credentials                                                                                                    |                                                  |    |   |   |   |   |     |   |  |  |  |  |
| ¢        | 4                                                                                                    |                                                  |    |   |   |   |   |     | ^ |  |  |  |  |
| 07       | Create service account key                                                                                                    |                                                  |    |   |   |   |   |     |   |  |  |  |  |
|          | Service account                                                                                                    |                                                  |    |   |   |   |   |     |   |  |  |  |  |
|          | Select •                                                                                                    | App Engine default service account               |    |   |   |   |   |     |   |  |  |  |  |
|          | Key type<br>Downloads a file that contains the public/private key pair. Store the file securely<br>because this key cont be receivered if leat | Compute Engine default service account<br>Harry1 |    |   |   |   |   |     |   |  |  |  |  |
|          | JSON     Recommended                                                                                                    | Service account 1                                |    |   |   |   |   |     |   |  |  |  |  |
|          | P12<br>For backward compatibility with code using the P12 format                                                                               | New service account                              |    |   |   |   |   |     |   |  |  |  |  |
|          | Create                                                                                                    |                                                  |    |   |   |   |   |     |   |  |  |  |  |
| ≣⊧       |                                                                                                    |                                                  |    |   |   |   |   |     | ~ |  |  |  |  |

15. Enter the service account name and service account ID. Click "Create".

| G Ci     | rea | ate service account ke                                                                                   | . ×                              | +                                                           |                               |                            |              |             |   |           |   |         |   |   |   |   |    |   | × |
|----------|-----|----------------------------------------------------------------------------------------------------|----------------------------------|-------------------------------------------------------------|-------------------------------|----------------------------|--------------|-------------|---|-----------|---|---------|---|---|---|---|----|---|---|
| <b>(</b> |     | i 🔒 https://conso                                                                                        | le.deve                          | lopers.google.                                              | <b>:om</b> /apis/cr           | redentials/s               | serviceacc   | ountkey?pri | G | Q, Search | h |         | ☆ | Ê | ◙ | Ŧ | î  | Ø | ≡ |
| =        | (   | Google APIs                                                                                              |                                  |                                                             |                               |                            |              |             |   |           | Q | LADSS 🔻 | ñ | ø |   |   | ļ. | : |   |
| API      |     | Credentials                                                                                              |                                  |                                                             |                               |                            |              |             |   |           |   |         |   |   |   |   |    |   |   |
| ¢        |     | 4                                                                                                    |                                  |                                                             |                               |                            |              |             |   |           |   |         |   |   |   |   |    |   | ^ |
| 07       |     | Create service a                                                                                         | iccour                           | nt key                                                      |                               |                            |              |             |   |           |   |         |   |   |   |   |    |   |   |
|          |     | Service account                                                                                          |                                  |                                                             |                               |                            |              |             |   |           |   |         |   |   |   |   |    |   |   |
|          |     | New service acco                                                                                         | ount                             |                                                             |                               |                            |              | •           |   |           |   |         |   |   |   |   |    |   |   |
|          |     | Service accoun                                                                                           | it name                          | 0                                                           |                               |                            |              |             | _ |           |   |         |   |   |   |   |    |   |   |
|          |     | Harry1                                                                                                   |                                  |                                                             |                               |                            |              |             |   |           |   |         |   |   |   |   |    |   |   |
|          |     | Service accoun                                                                                           | it ID                            |                                                             |                               |                            |              |             |   |           |   |         |   |   |   |   |    |   |   |
|          |     | harry1                                                                                                   |                                  | @crypto-mon                                                 | olith-10840                   | 9.iam.gser                 | rviceaccou   | unt.com C   |   |           |   |         |   |   |   |   |    |   |   |
|          |     | Key type<br>Downloads a file tha<br>because this key ca<br>JSON<br>Recommended<br>P12<br>For backward co | at conta<br>in't be r<br>ompatil | ins the public/p<br>ecovered if lost.<br>pility with code ( | rivate key pa<br>sing the P12 | air. Store the<br>2 format | e file secur | ely         |   |           |   |         |   |   |   |   |    |   |   |
| E۱       |     | Create                                                                                                   | el                               |                                                             |                               |                            |              |             |   |           |   |         |   |   |   |   |    |   | ~ |

16. As soon as the service account is created, a P12 key file is generated. Save the generated p12 file to a safe location.

**Note:** This is the P12 key file which you need to browse while adding Google Apps for password synchronization.

| Opening LADSS-f3701eea9d33.p12                                 |  |  |  |  |  |  |  |  |  |  |
|----------------------------------------------------------------|--|--|--|--|--|--|--|--|--|--|
| You have chosen to open:                                       |  |  |  |  |  |  |  |  |  |  |
| 😼 LADSS-f3701eea9d33.p12                                       |  |  |  |  |  |  |  |  |  |  |
| which is: p12 File (2.4 KB)<br>from: data:                     |  |  |  |  |  |  |  |  |  |  |
| What should Firefox do with this file?                         |  |  |  |  |  |  |  |  |  |  |
| Open with Browse                                               |  |  |  |  |  |  |  |  |  |  |
| Save File                                                      |  |  |  |  |  |  |  |  |  |  |
| Do this <u>a</u> utomatically for files like this from now on. |  |  |  |  |  |  |  |  |  |  |
| OK Cancel                                                      |  |  |  |  |  |  |  |  |  |  |

17. You will be redirected back to the Credentials tab. Now, click on "Manage service accounts".

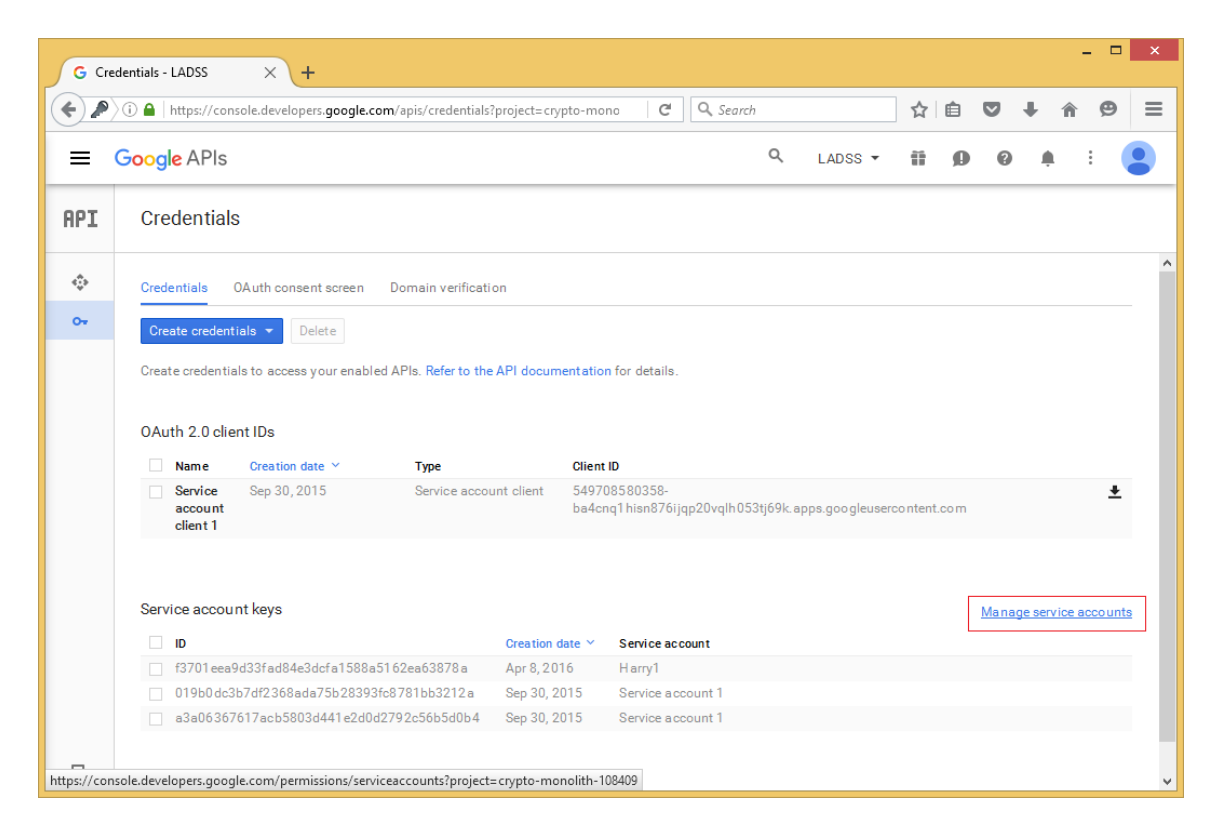

18. Select the service account created and click edit from options (three vertical dots at the end of account record).

| G Permissions - LADSS × +                                                                                                    |                                                                                                    |                                    |                   |             |       |   |  |  |  |
|----------------------------------------------------------------------------------------------------|----------------------------------------------------------------------------------------------------|------------------------------------|-------------------|-------------|-------|---|--|--|--|
| ) / https://console                                                                                                    | ☆ 自 ♥                                                                                                    | <b>↓ ☆ 9</b>                       | ≡                 |             |       |   |  |  |  |
| <b>⊟</b> Google APIs                                                                                                    | ۹                                                                                                    |                                    | LADSS -           | ii Ø Ø      | . i 🤇 |   |  |  |  |
| Permissions                                                                                                    |                                                                                                    |                                    |                   |             |       |   |  |  |  |
| Service accounts for project "LADSS" A service account represents a Google Cloud service identity, such as code running on Compute Engine VMs, App Engine apps, or systems running outside Google. Create service account Delete Q, Find a service account |                                                                                                    |                                    |                   |             |       |   |  |  |  |
| App Engine default                                                                                                    | crypto-monolith-108409@appspot.gserviceaccount.com                                                          | No kevs                            |                   |             |       |   |  |  |  |
| service account                                                                                                    |                                                                                                    | ,                                  |                   |             |       | : |  |  |  |
| ervice account<br>Compute Engine<br>default service<br>account                                                                                                    | 549708580358-compute@developer.gserviceaccount.com                                                          | No keys                            |                   |             |       | : |  |  |  |
| ervice account<br>● Compute Engine<br>default service<br>account<br>✓ ● Harry1                                                                                                    | 549708580358-compute@developer.gserviceaccount.com<br>harry1@crypto-monolith-108409.iam.gserviceaccount.com | No keys<br>f3701eea9d33fad84e3dcfa | 1588a5162ea63878a | Apr 8, 2016 |       | : |  |  |  |

 Select "Enable-Google Apps Domain-wide Delegation" to grant domain wide access without logging to the service account. See this link for more details: <u>https://developers.google.com/admin-sdk/directory/v1/guides/delegation#delegate\_domain-wide\_authority\_to\_your\_service\_account</u>

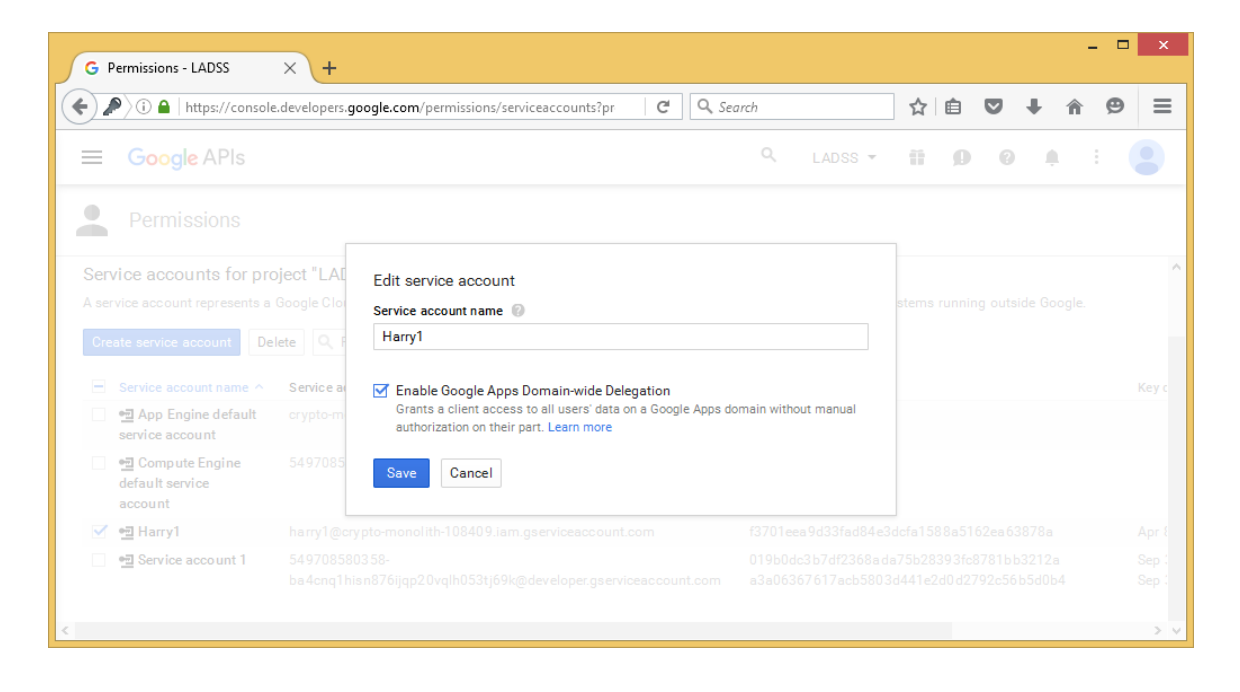

20. Now click on View Client ID.

| Permissions - LADSS                                                                                                    | × +                                                                                                    |                                                                                                    |                   |                                                               |          |
|----------------------------------------------------------------------------------------------------|----------------------------------------------------------------------------------------------------|----------------------------------------------------------------------------------------------------|-------------------|---------------------------------------------------------------|----------|
| ) 🔎 🛈 🔒   https://console.                                                                                                    | developers.google.com/permissions/serviceaccounts?project=crypto-monolit                                                                                                    | th-108409 C Search                                                                                                    | ☆ 自 ♥             | 7 ∔ ก                                                         | <b>9</b> |
| Google APIs                                                                                                    | ٩                                                                                                    | LADS                                                                                                    | s • 👖 💋           | Ø 🛉                                                           | : (      |
| Permissions                                                                                                    |                                                                                                    |                                                                                                    |                   |                                                               |          |
| ervice accounts for pro                                                                                                    | ect "LADSS"                                                                                                    |                                                                                                    |                   |                                                               |          |
| service account represents a (                                                                                                    | Google Cloud service identity, such as code running on Compute Engine VM                                                                                                    | ls, App Engine apps, or systems running outside Google.                                                                                                    |                   |                                                               |          |
|                                                                                                    |                                                                                                    |                                                                                                    |                   |                                                               |          |
| Create service account Dele                                                                                                    | ete 🔍 Find a service account 🛛 🔩 Permissions                                                                                                    |                                                                                                    |                   |                                                               |          |
| Create service account Del                                                                                                    | Q         Find a service account         Permissions                                                                                                    |                                                                                                    |                   |                                                               |          |
| Create service account Del Service account name ^                                                                                                    | ete Q, Find a service account   Service account ID                                                                                                    | Key ID                                                                                                    | Key creation date | e Options                                                     |          |
| Create service account Del Service account name Del App Engine default service account                                                                                                    | te Q. Find a service account Permissions Service account ID crypto-monolith-108409@appsp.ot.gserviceaccount.com                                                                                                    | Key ID<br>No keys                                                                                                    | Key creation date | e Options                                                     | :        |
| Create service account     Del       Service account name     •       • • • App Engine default service account       • • • • • • • • • • • • • • • • • • •                                                                                                    | Q. Find a service account     ◆ Permissions       Service account ID     orypto-monolith-108409@appspot.gserviceaccount.com       549708580358-compute@developer.gserviceaccount.com                                                                                                    | Key ID<br>No keys<br>No keys                                                                                                    | Key creation date | e Options                                                     | :        |
| Create service account     Dels       Service account name ∧     2 App Engine default<br>service account       2 Compute Engine<br>default service account       2 App Engine default service account       2 App Engine default service account       2 App Engine default service account | Q     Find a service account     ◆ Permissions       Service account ID     orypto-monolith-108409@appspot.gserviceaccount.com       549708580358-compute@developer.gserviceaccount.com       harry1@crypto-monolith-108409.iam.gserviceaccount.com                                                                                          | Key ID<br>No keys<br>No keys<br>f3701eea9 d33fad84e3dcfa1588a5162ea63878a                                                                                                    | Key creation date | DwD @                                                         | :        |
| Create service account ame ∧  Service account name ∧  Service account  Compute Engine default service account  Afarry1  Service account 1                                                                                                    | Q. Find a service account               • Permissions         Service account ID               crypto-monolith-108409@appsp.ot.gserviceaccount.com        549708580358-compute@developer.gserviceaccount.com            harry1@crypto-monolith-108409.iam.gserviceaccount.com            549708580358-                                       | Key ID           No keys           No keys           13701eee9 d33fad84e3dcfa1588a5162ea63878a           019b0dc3b7df2368ada75b28393fc8781bb3212a                                            | Key creation date | DwD @<br><u>View</u><br><u>Client ID</u><br>DwD @             | :        |
| Create service account     Dels       Service account name ^                                                                                                    | Q     Find a service account     ◆ Permissions       Service account ID     orypto-monolith-108409@appspot.gserviceaccount.com       S49708580358-compute@developer.gserviceaccount.com       harry1@crypto-monolith-108409.iam.gserviceaccount.com       549708580358-       ba4onq1hisn876jiqp20vqlh053tj69k@developer.gserviceaccount.com | Key ID           No keys           No keys           f3701eea9d33fad84e3dcfa1588a5162ea63878a           019b0dc3b7df2368ada75b28393fc8781bb3212a<br>a3a06367617acb5803d441e2d0d2792c56b5d0b4 | Key creation date | bwD @<br><u>View</u><br><u>Client ID</u><br>View<br>Client ID |          |

21. Copy the Client ID and Service account email in a safe location for further use.

| GO  | Auth client - LADSS X                                                                                                    | 😰 Admin console            | ×    | License |            | ×       | 1 + |     |          |   | × |
|-----|----------------------------------------------------------------------------------------------------|----------------------------|------|---------|------------|---------|-----|-----|----------|---|---|
|     |                                                                                                    |                            |      |         |            |         |     |     |          | • | _ |
|     | nttps://console.developers.                                                                                              | google.com/apis/credential | e    | Search  |            | ਮ       |     | 9 4 | <b>T</b> | 9 | = |
| =   | Google APIs                                                                                                    |                            |      |         | Q          | LADSS 🔻 | 11  | ø   | 0        | Ļ | : |
| API | Credentials                                                                                                    |                            |      |         |            |         |     |     |          |   |   |
| ¢   | Download JSON                                                                                                    | Delete                     |      |         |            |         |     |     |          |   |   |
| 04  | Client ID for Service acc                                                                                                | count client               |      |         |            |         |     |     |          |   |   |
|     | Service account clients are created when domain-wide delegation is enabled on a service account. Manage service accounts |                            |      |         |            |         |     |     |          |   |   |
|     | Client ID                                                                                                    | 10105277935435125          | 2590 |         |            |         |     |     |          |   |   |
|     | Service account Harry 1<br>harry 1@crypto-monolith-108409.iam.gservi                                                     |                            |      |         | eaccount.c | om      |     |     |          |   |   |
|     | Creation date                                                                                                    | Apr 8, 2016, 1:03:06 P     | М    |         |            |         |     |     |          |   |   |
|     | Name                                                                                                    |                            |      |         |            |         |     | _   |          |   |   |
|     | Client for harry1                                                                                                    |                            |      |         |            |         |     |     |          |   |   |
| ≣⊧  | Save Cancel                                                                                                    |                            |      |         |            |         |     |     |          |   |   |
| <   |                                                                                                    |                            |      |         |            |         |     |     |          |   | > |

22. Now go to Google Admin Console (<u>https://admin.google.com</u>) and login using your Google Apps Administrator account.

23. Click on security tile.

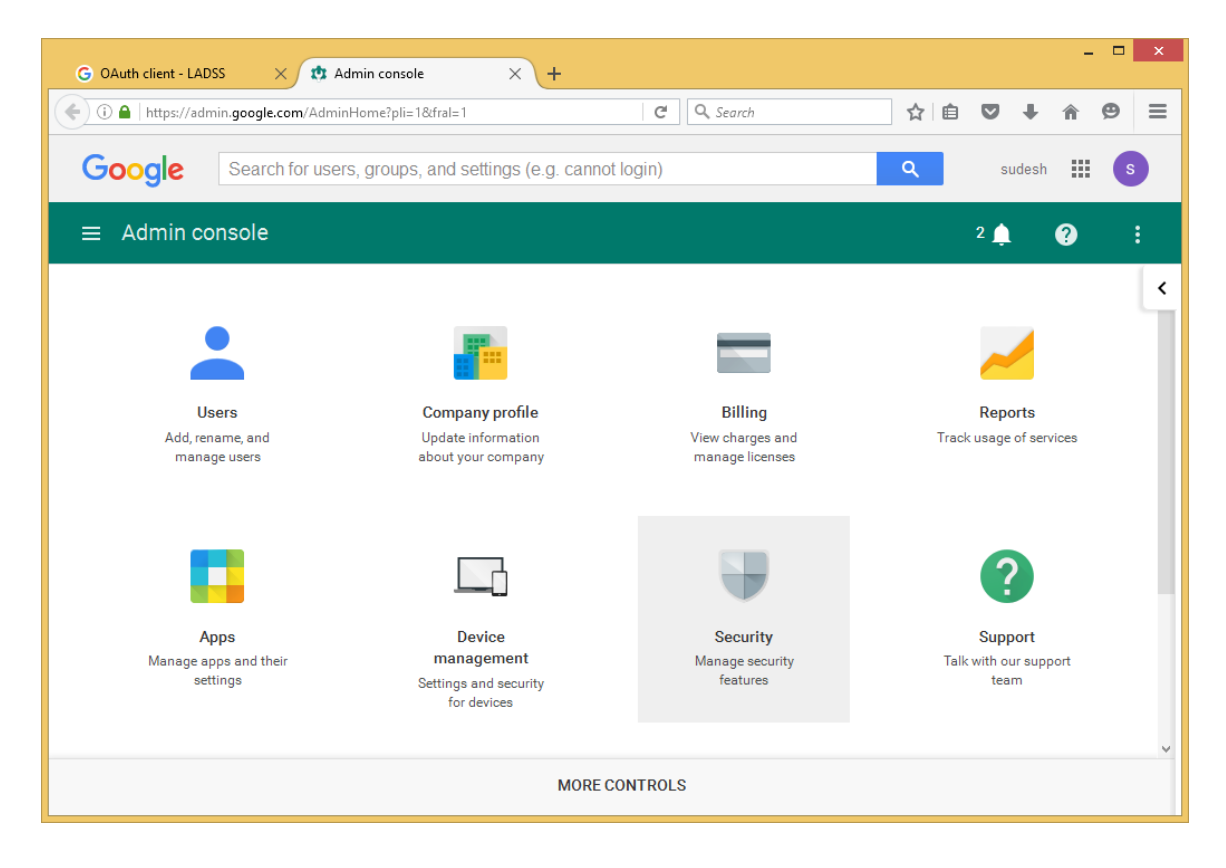

- 24. Click show more and go to Advanced Setting.
- 25. Click on Manage API Access.

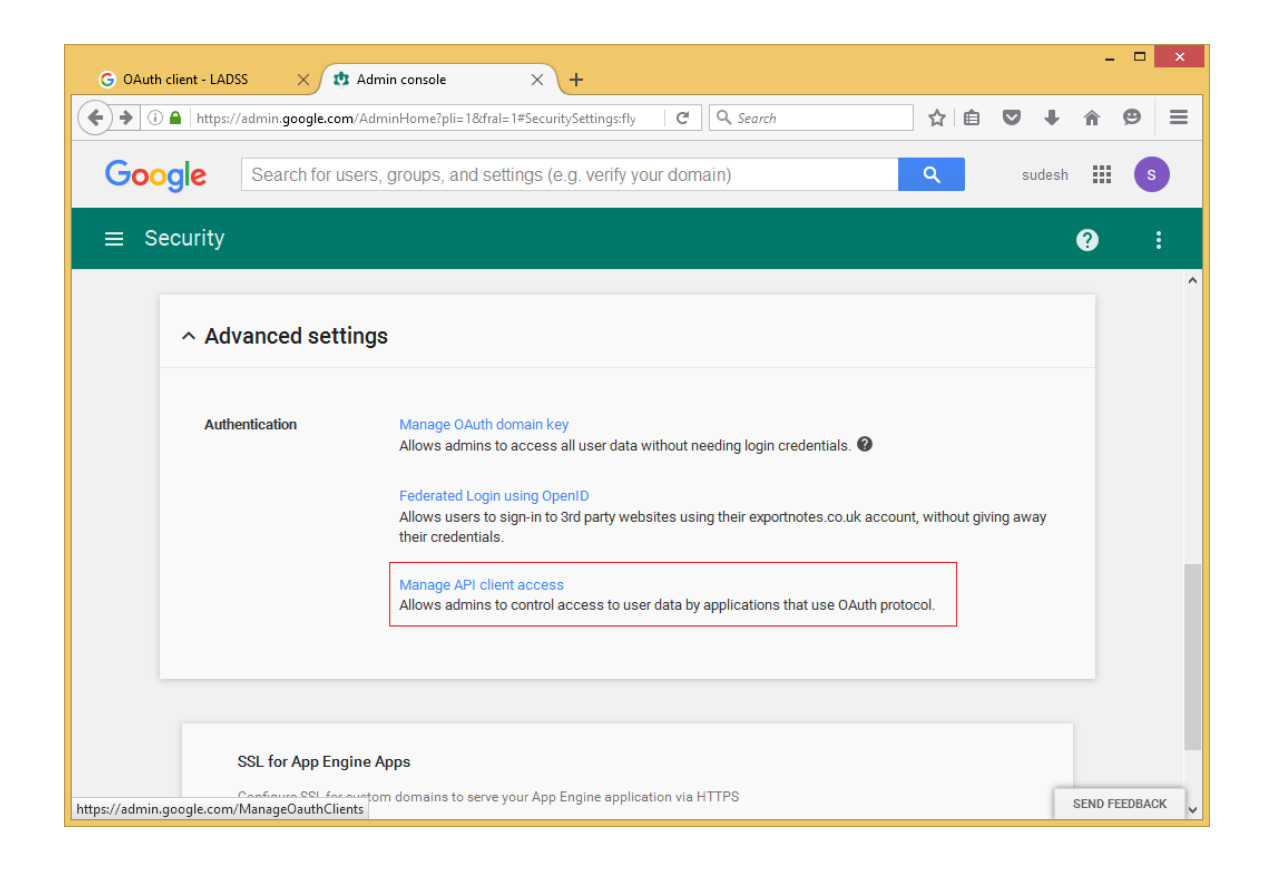

26. Enter the Client ID generated earlier from developer console in client name and enter the following scopes in the scope field (use comma to separate them).

https://www.googleapis.com/auth/admin.directory.user, https://www.googleapis.com/auth/admin.directory.group

27. Click 'Authorize'.

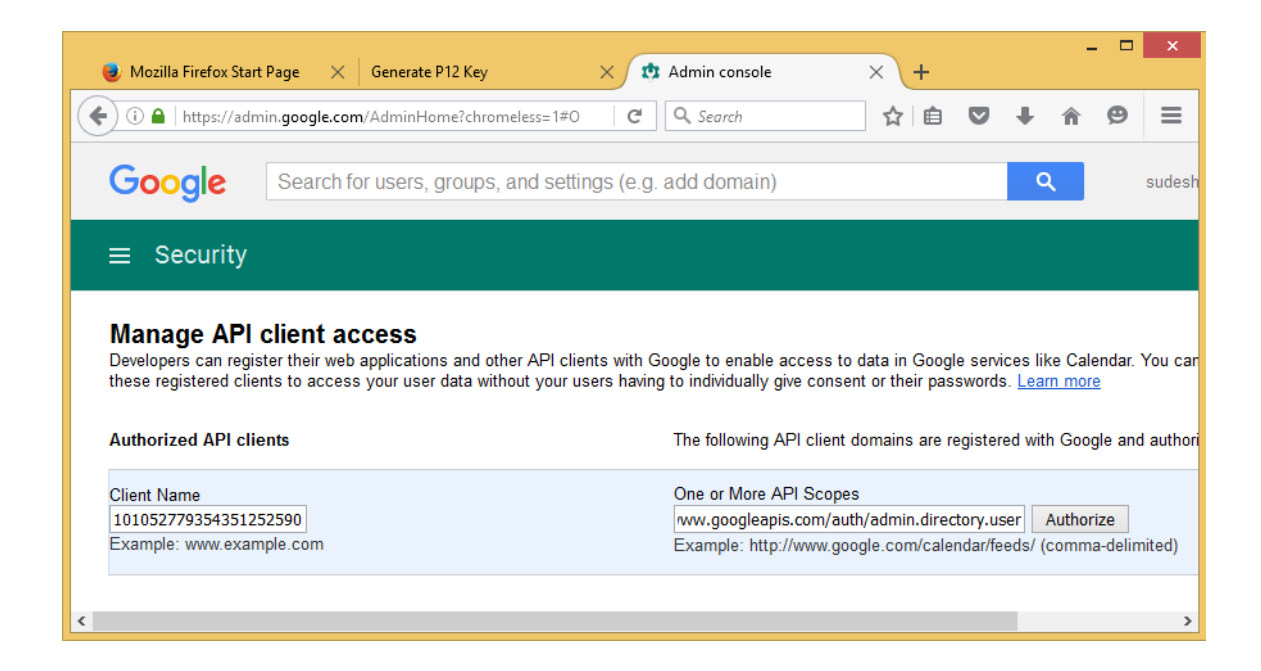

28. That's it. You can start using the details in the Software.

Once the Password Synchronization settings are completed, Google Apps password resets can be successfully performed by end users.